# [학생용]

# 2020년 1학기 우수학생 국가장학사업 (예술체육비전장학금) 진도보고서 제출 매뉴얼

• 진도보고서 제출기간: 2020. 1. 17.(금) 10시 ~ 2. 19.[수) 18시

※ 계속장학생(4학년 진급 대상)은 반드시 제출기한 내 진도보고서를 제출하여 주시기 바랍니다.

2020. 1.

한국장학재단

"사랑으로 섬기는 꿈과 희망의 징검다리"

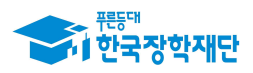

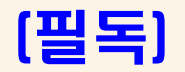

# '20년 예술체육비전장학금 진도보고서 제출 관련 유의 사항

① [준비물] 본인 명의 '공인인증서' 필수

### 2 [유의사항]

 기한내 미제출, 자료 미제출, 내용 오입력 등은 진도보고서 미제출로 탈락 처리

- 진도보고서 작성 시작 후 30분 동안 동작이 없을 시 자동 로그아웃
 ☞ 『진도보고서 양식』을 미리 PC에 저장한 후 작성요령에 따라 작성 후 제출

- ③ 방문·이메일·문서 등 개별 진도보고서 제출은 불인정
   온라인을 통한 제출만 인정
- ④ 파일명이 길거나 <,> , <"> 또는 <'> 등 기호가 있는 경우 업로드 시 오류 발생

5 진도 보고서 미제출자는 장학금 지원 중단 및 영구탈락
 - 기한내 제출 필수

【진도보고서 미제출 시, 장학금 지원 중단 및 장학생 영구 탈락】

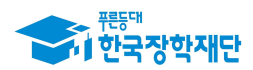

٦

### 1. 진도보고서 제출 프로세스

| 구분 | 내용                                                                               |
|----|----------------------------------------------------------------------------------|
| 학생 | - 제출대상: '16년 이후 선발된 계속대상자 중 4 <b>학년 진급 예정자</b><br>- 제출방법: 장학재단홈페이지를 통해 진도보고서를 제출 |
|    |                                                                                  |

| 대학 - 계속장학생의 진도보고서를 확인하고 제출승인<br>- 다만, 제출대상이 아닌 학생에 대해서는 제출거절 |
|--------------------------------------------------------------|
|--------------------------------------------------------------|

| 학생 | - 진도보고서 진행상태 <b>(대학 승인여부) 최종 확인</b> |
|----|-------------------------------------|
|    |                                     |

## 2. 진도보고서 제출 관련 FAQ

| 구분 | 내용                                                                                                    |
|----|----------------------------------------------------------------------------------------------------|
| Q1 | 4학년 진급 전, 휴학을 합니다. 진도보고서 제출은 언제하면 될까요?                                                                                                    |
| A1 | 진도보고서 제출은 2월과 8월에 진행됩니다. 따라서 복학하는 시점에 <u>4학년</u><br><u>으로 등록하기 전 제출기간 내 진도보고서를 제출</u> 해주시면 됩니다.<br>(예1) '20년 3월 4학년 등록예정: '20년 2월 제출기간 내 제출<br>(예2) '20년 9월 4학년 등록예정: '20년 8월 제출기간 내 제출 |
| Q2 | 지도교수의견은 꼭 작성해야하나요?                                                                                                    |
| A2 | 반드시 <u>지도교수 의견(확인 서약)을 포함하여 2장 이내</u> 작성해주셔야 합니다.                                                                                                    |
| Q3 | 진도보고서를 제출하지 않으면 계속지원이 안되나요?                                                                                                    |
| A3 | 네 맞습니다. 진도보고서를 제출 후, 대학에서 제출승인이 되어야 계속지원이<br>가능합니다. <u>제출하지 않을 경우, 장학금 지원중단 및 장학생 자격 영구탈락</u><br><u>처리가 되므로 주의하여 주시기 바랍니다.</u>                                                          |

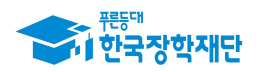

### 3. 진도보고서 제출방법

## ① 한국장학재단 홈페이지 http://www.kosaf.go.kr/ 접속

② 로그인 후 '**장학금 → 예술체육비전장학금'** 이동

| 하 한국장학재단 () 장학금                                                                                                    | 학자금대출                                                                     | 인재육성                                         | 기부                                         | 생활관                                                           | 고객센터                                                                               | 재단소개                                                                        | 정부 🕉 정보공개                                                                             |
|----------------------------------------------------------------------------------------------------|---------------------------------------------------------------------------|----------------------------------------------|--------------------------------------------|---------------------------------------------------------------|------------------------------------------------------------------------------------|-----------------------------------------------------------------------------|---------------------------------------------------------------------------------------|
| 소득분위(구간)<br>편눈에 보는 소득분위(구간)<br>다의 소득분위(구간) 확인<br>소득분위(구간) 이의신청<br>가구를 정보제공 등의 하기<br>가구함 정보제공 등의 현황<br>국업 소득 채산 신고 현황 | 소득연계형 국가장학급<br>국가장학금 I유형<br>국가장학금 I유형<br>다자네(첫제아이 이상)<br>국가장학급<br>지방인제장학급 | 국가근로<br>최망사[<br>국가근로<br>희망사다<br>기부정적<br>푸른동다 | 2 및<br>가리장학급<br>강학급<br>리장학급<br>학급<br>기부장학금 | 국가우<br>대통령고<br>국가우(<br>) 프 10<br>예술체태<br>도형정인<br>(인문사<br>국가진용 | 수 장학급<br>고학장학급<br>수장학급(이공계)<br>이상호학급<br>유비 전장학급<br>약동<br>상지원장학급<br>위계)<br>문대학우수장학급 | 장학급신청<br>신왕가이드<br>신청서학성<br>장학면활<br>신황연활<br>선황연활<br>선황연활<br>서류제출연활<br>계좌정보수장 | 중명서발급<br>신장응경서발급<br>장막증서발급<br>중명서발급<br><b>학자금 중복지원방지</b><br>중복지원방지 해도 안내<br>중복지원연활 조의 |
| 신정<br>- [보도자료] 2017년 1학기 학자금대출 신정<br>- [보도자료] 안양육 이사장 올해 첫 현장소통 개시<br>- [설명자료] KBS, 1월3일 해외소득 파악 안해 국가장학금, 보         | 도 관련                                                                      | a la la la la la la la la la la la la la     |                                            |                                                               |                                                                                    |                                                                             | 국가우수장학급<br>+++******                                                                  |
| 공지사항<br>- 한국장학재단 대학생 연합생활관 입주신정 안내<br>- 2017년 1학기 농어준출신 대학생 학자금융자 신청 및 서류                                            | +<br>제출 기간 연장 안내                                                          |                                              |                                            | X                                                             | R                                                                                  | 0                                                                           | 분야별 우수란성의 성장과<br>발전을 위원 국가우수장학급<br>인재육성/기부                                            |
| · 2017년 1학기 학자금대를 신청/실령 매뉴얼 안내                                                                                       |                                                                           |                                              |                                            | M                                                             |                                                                                    | N                                                                           | /푸른등대 기부장학금                                                                           |

### ③ 메뉴 '진도보고서 관리' 이동

| · 한국장학재단 전                                                                                     | 학금 학자금대출                              | 인재육성                      | 기부       | 생활관 | 고객센터 | 재단소개 | 정부 <mark>3</mark> 0 정보 | 공개 |
|------------------------------------------------------------------------------------------------|---------------------------------------|---------------------------|----------|-----|------|------|------------------------|----|
| 장학금 - 국가 우수 장학금                                                                                | <ul> <li>예술처음비전장학급 ·</li> </ul>       | 소개 *                      |          |     |      |      | + - @ 0                | 00 |
| 예술체육비전장학                                                                                       | 금                                     |                           |          |     |      |      |                        |    |
| 전공분야별로 재능과 소질을 개별                                                                              | 말하여 창조 문화를 견인                         | 할 수 있는 인재로                | 린 육성     |     |      |      | 신청하기                   | >  |
|                                                                                                |                                       |                           |          |     |      |      | 난청현황                   |    |
| · 신정말정 : 2016. 2. 25(목) 9:00 ~ 2016                                                            | 、3. 10(号) 18:00                       |                           |          |     |      |      | ÷9¶r86i                | >  |
| - 공휴일 및 원요일 포함 신청기간 내 3<br>• 서류재출 : 2016. 2. 25(목) 9:00 - 2016                                 | 14시간 신청 가능<br>5. 3. 15(화) 18:00       |                           |          |     |      | 2    | 등명서 발급                 | >  |
| ※ 각 항옥을 클릭하시면 자세한 내용을 5                                                                        | 본실 수 있습니다.                            |                           |          |     |      |      | 선정결과                   | >  |
| 신청대상(지원자격)                                                                                     | 지원규모                                  |                           | 지원정차     |     | 제출서류 |      | 온라인 상담                 | >  |
| 예술체육비전장학금 신청대상(                                                                                | 지원자격)                                 |                           |          |     |      | 3    | 공지사항                   | >  |
| <ul> <li>신규장학생 신청대상</li> <li>2016년도 국내 4년제 대학의 예제동계</li> <li>예제동계열 구분은 2016년도 대학별 8</li> </ul> | 열 학과(부) 3학년 재학생<br>1과계열 분류체계에 의함      |                           |          |     |      |      | 인도보고서 관리               | >  |
| <ul> <li>심사방법</li> <li>서류심사(1단계) → 심증면접(2단계) 를</li> <li>신청 게열(음악·미술 체육·공연예술)과</li> </ul>       | 통해 발전가능성, 우수성 등을<br>분야별(학문연구 실기창작)을 구 | 심사 후 총달선발위원(<br>분하여 심사·선발 | 에서 최종 선정 |     |      |      |                        |    |
| <ul> <li>계속장학생 지원기준</li> <li>계속치원기준</li> <li>· 직천탁기 성적기준 중족자(3.5이상/4.</li> </ul>               | 5만점(3.3이상/4.3만점 또는 백정                 | 분위 \$7점 이상))              |          |     |      |      |                        |    |

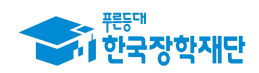

### ④ 2020년도 1학기 진도보고서 체크 확인 후 보고서제출 클릭

| ыa |
|----|
|    |
|    |

- 진도보고서 제출여부에 따라 해당학기 등록금 지원 여부를 결정

### ⑤ 진도보고서양식 내려받기 후 다른 이름으로 저장 → 찾아보기 클릭 후 저장한

파일 불러오기 → 파일등록 클릭 → 보고서 제출 클릭

| 진도보고서 관리                                                                                                    |                                                                                                    |                   |  |
|----------------------------------------------------------------------------------------------------|----------------------------------------------------------------------------------------------------|-------------------|--|
| o 신장정보                                                                                                    |                                                                                                    |                   |  |
| 장학상품                                                                                                    | 예술체육비전장판금                                                                                                    |                   |  |
| 0 고객정보                                                                                                    |                                                                                                    |                   |  |
| 성명                                                                                                    |                                                                                                    | 대성면도-파키           |  |
| 82                                                                                                    |                                                                                                    | 선정편도              |  |
| 4.9                                                                                                    |                                                                                                    | 패르선발용형            |  |
| o 서류제중<br>·진도보고서                                                                                                    | 149007029734_1579153527390/http                                                                                           | [귀일등 문란제]<br>장아보기 |  |
|                                                                                                    | .H807928734_1579153528989hep                                                                                              | (中設長県総理)          |  |
| 추가파일                                                                                                    |                                                                                                    | 중아보기              |  |
| 전도보고서양식 [개리방기/hee명식] 3<br>진도보고서는 반드시 등록하셔야 됩니다<br>[탓야보기]을 클릭하여 파일 선택 후 파<br>철부파일의 최대 응당은 10MB이나한<br>진도보고서는 hwp, doc, pdf 파일 형태<br>파일을 등록 후 [파일등록원회]을 클릭<br>등록하신 파일의 이름은 정해진 규칙여 | [신경영기(integetation)<br>유 참부 후 파업 등록을 클릭하여 파일이 등록됩<br>가능됩니다.<br>온 등록 가능됩니다.<br>까시면 험부파일을 확인 하실 수 있습니다.<br>의해 자동으로 바뀌게 됩니다. | 49                |  |

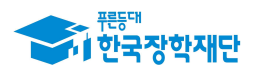

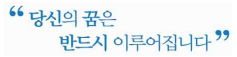

※ 진도보고서 제출 유의사항 ※

- ☞ (보고서작성) 작성양식에 적합하도록 지도교수 의견을 포함하여 총 2장 이내로 작성
  - 첨부파일의 최대 용량은 10MB이내만 가능
- ☞ (보고서등록) 찾아보기 버튼을 클릭하여 파일 첨부 후 파일등록 해야 등록 완료 - 파일등록이 완료 되면 우측 상태가 '미등록' → '파일등록완료' 변경
- (보고서제출) 공인인증서를 통해 본인 확인 후 최종 제출 완료

  - 등록한 파일의 이름은 정해진 규칙에 의해 자동으로 변경됨
- 6 공인인증서 확인
- 7 제출완료

### 4. 진도보고서 제출확인 및 수정(취소)

#### 1 제출 완료 확인

- (경로) 국가우수장학금 > 예술체육비전장학 > 진도보고서 관리에서 진행상태 확인
- 진행상태
- ① 제출완료: 진도보고서 제출완료
- ② **대학거절**: 대학에서 진도보고서 제출대상자 검토 시 대상자 해당 없음
- ③ 제출승인: 소속대학에서 진도보고서 확인 후 제출승인

#### ② 진도보고서 수정 및 취소

- 장학금 > 국가우수장학금 > 예술체육비전장학금 > 진도보고서 관리에서 보고서 제출수정 또는 보고서제출취소 클릭